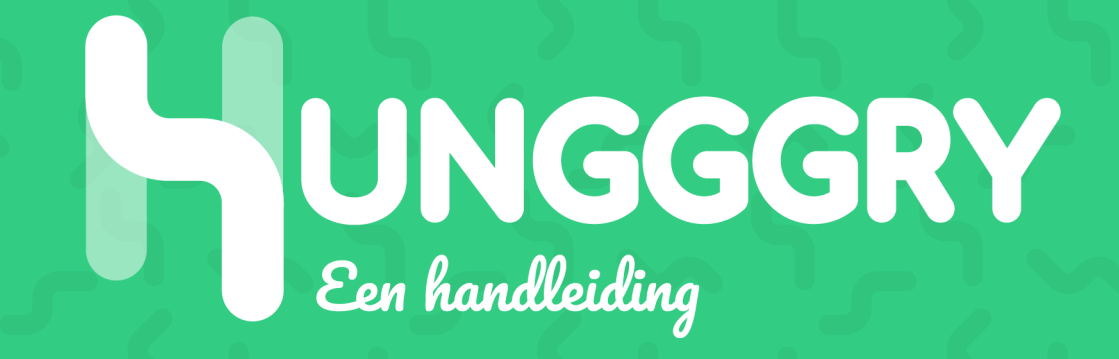

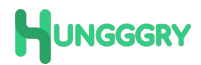

# Inhoudsopgave

| Waarom Mollie?                                  |
|-------------------------------------------------|
| Wat heb ik allemaal nodig voor de registratie?3 |
| Starten op mollie.nl                            |
| Email in je inbox5                              |
| Dashboard Mollie                                |
| Registratie                                     |
| Bedrijfsgegevens                                |
| Belanghebbende8                                 |
| Websiteprofiel                                  |
| Betaalmethodes12                                |
| Account aangemaakt!                             |
| API-Key ophalen14                               |
| Additionele informatie toevoegen15              |
| Je Mollie account is aangemaakt17               |
| Hulp nodig?17                                   |

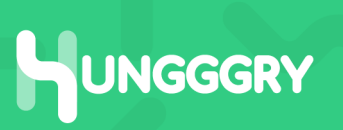

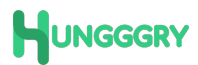

## Waarom Mollie?

Om de betalingen van je orders veilig af te handelen hebben we een zogenaamde "Payment provider" nodig. Een partij die samenwerkt met alle bekende banken om zoveel mogelijk klanten online te kunnen laten afrekenen. Wij hebben gekozen voor het gemak van Mollie. Makkelijk aan te maken en te beheren. Snelle uitbetalers met een mooi overzicht van al je transacties. En dat allemaal in eigen beheer!

# Wat heb ik allemaal nodig voor de registratie?

Omdat heb bij Mollie gaat om betalingen voeren ze een controle uit op je identiteit om er zeker van te zijn dat ze de gelden aan de juiste persoon uitkeren. Daarom heb je het volgende nodig voor een Mollie registratie:

- Officiële bedrijfsnaam (zoals bekend bij de bank)
- KVK-nummer
- Identiteitsbewijs van de aanvrager
- Bankrekeningnummer
- Alle gegevens van de belanghebbende
   Mocht je meerdere aandeelhouders in je bedrijf hebben dan hebben we alle persoonsgegevens van deze personen ook nodig.

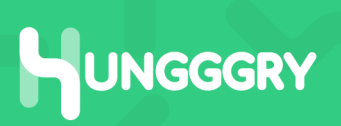

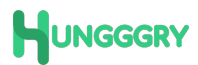

## Starten op mollie.nl

Laten we starten door naar de website van Mollie te gaan op

#### www.mollie.com/dashboard/signup/7904271?lang=nl.

Je kom uit op een pagina die er ongeveer zo uit ziet:

| ← → C | oard/signup/7904271?lang=nl                                                                                                    | x 0 0 🖬 🖷 W 🗈 🛪 🛔 :                                                        |
|-------|----------------------------------------------------------------------------------------------------|----------------------------------------------------------------------------|
|       | <sup>mollie</sup><br>Maak een account aan voor<br>je bedrijf                                                                                        | <b>Ontvang vandaag betalingen</b><br>Bied alle bekende betaalmethodes aan. |
|       | Voornaam Achternaam                                                                                                    | (a) K. (b) (a)                                                             |
|       | E-mailadres                                                                                                    | Eenvoudige integratie<br>Kies uit onze integraties of API's.               |
|       | Wachtwoord                                                                                                    | () () () () () () () () () () () () () (                                   |
|       | Ja, ik ontvang grang af en toe advies en hulp van<br>Mollie. Bekijk one privacywerklaring al is e witt weten<br>hoe we met privacy en data orngaan. | 80.000+ tevreden ondernemers<br>We verwerken miljarden euro's per jaar.    |
|       | Account aanmaken                                                                                                    |                                                                            |
|       | Heb je al een account? Log in                                                                                                    |                                                                            |
|       |                                                                                                    |                                                                            |
|       |                                                                                                    |                                                                            |
|       |                                                                                                    |                                                                            |
|       |                                                                                                    |                                                                            |
|       |                                                                                                    |                                                                            |
|       |                                                                                                    |                                                                            |

#### • Bedrijfsnaam

Je kunt dit later nog wijzigen maar we adviseren hier je volledige bedrijfsnaam in te voeren zoals bekend bij de KVK.

#### • Voornaam & Achternaam

Van de aanvragen dus. Deze gegevens worden gekoppeld aan het account voor inloggen.

#### • E-mailadres

Het adres waarmee je gaat inloggen op je Mollie account. Zorg er dus voor dat je bij dit e-mailadres kunt tijdens het registreren. Hier ga je emails op ontvangen.

Wachtwoord

JNGGGRY

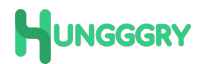

## Email in je inbox

Mollie verstuurd een email naar je inbox om het e-mailadres te verifieren. Ze willen natuurlijk niet dat iemand anders op jouw naam een account aan kan maken. Deze mail ziet er zo uit (kan afwijken afhankelijk van je e-mail programma):

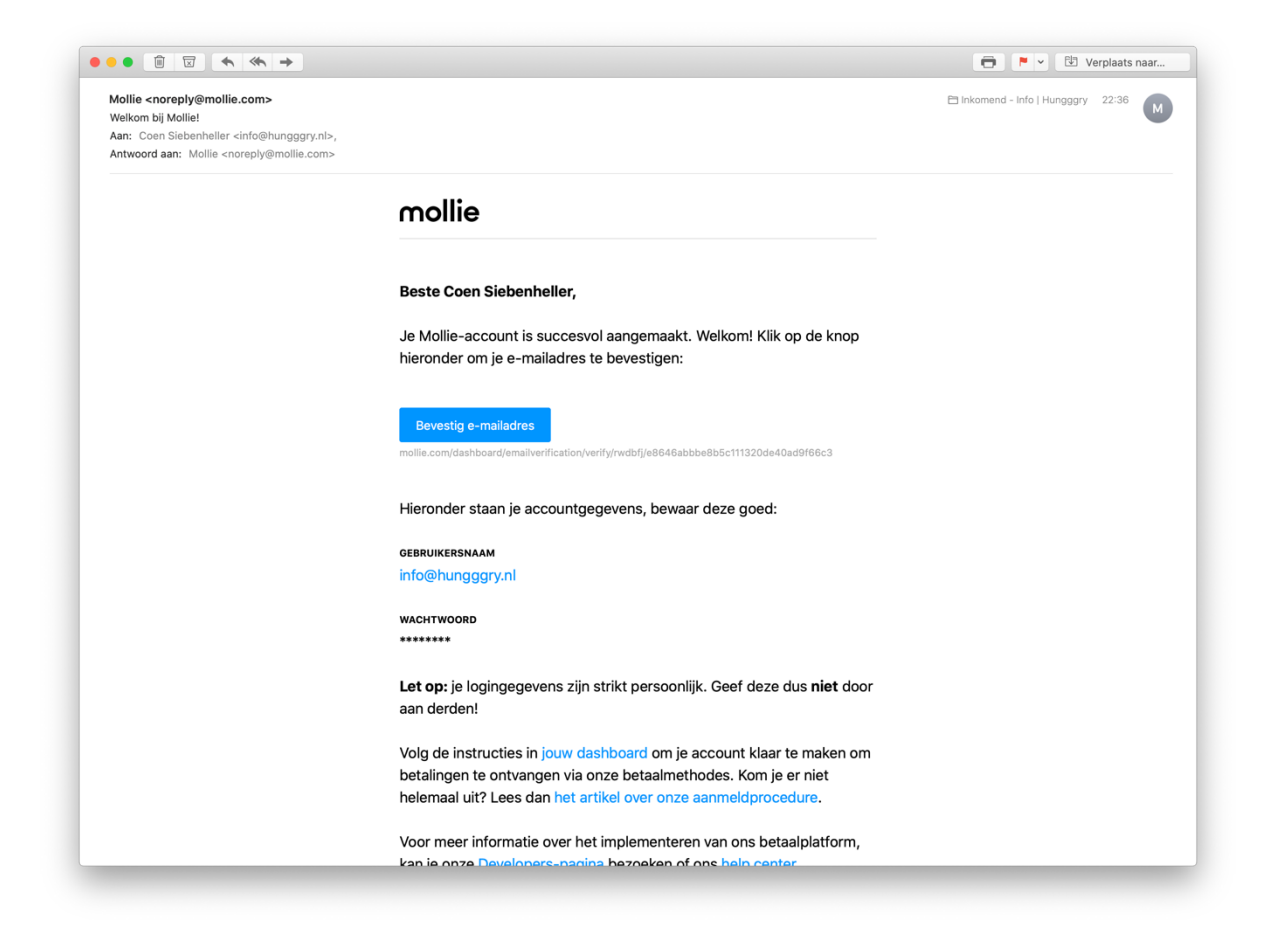

Klik op "Bevestig e-mailadres" om verder te gaan.

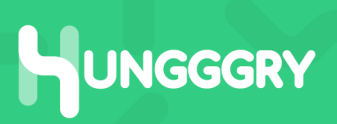

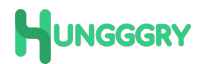

# Dashboard Mollie

Je komt aan op je dashboard van Mollie. Hier kun je later nog even rustig doorheen lopen. Er is van alles te doen in het Mollie account. Voor nu focussen we ons even op het aanmaken van je account.

Op het dashboard kies je voor de blauwe knop **"Activeer account".** Je wordt direct doorgezet naar de registratie flow. Deze pagina ziet er zo uit:

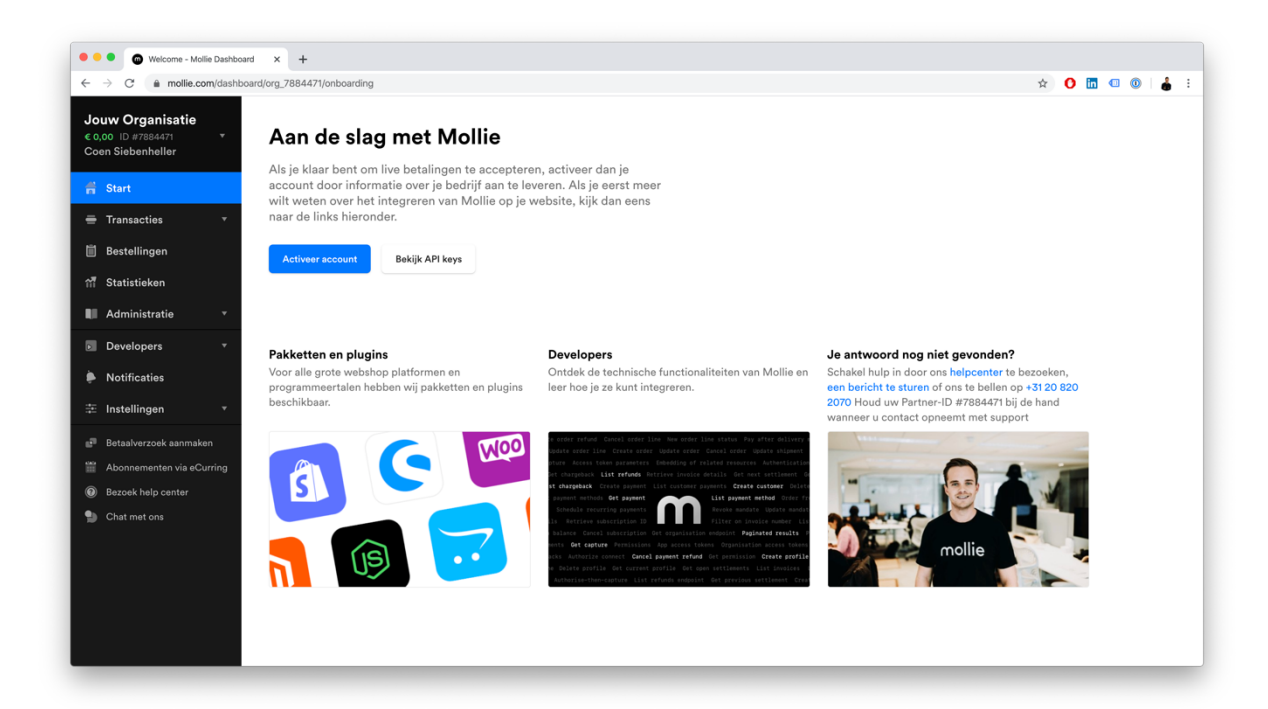

# Registratie

De tweede linker kolom is je navigatie tijdens dit registratie proces. In het kort:

• Bedrijfsgegevens

De basisgegevens van je organisatie

• Belanghebbende

Persoonsgegevens van de belanghebbende

• Websiteprofiel

Hier vullen we wat gegevens over Hungggry in

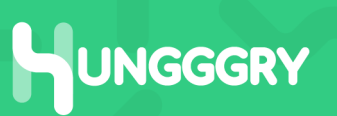

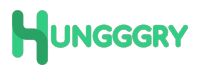

#### • Betaalmethodes

Hier gaan we de betaalmethode iDeal instellen

#### Bedrijfsgegevens

We starten met de basis gegevens van je organisatie. Alle gegevens zouden voor handen moeten zijn. Laten we er even snel doorheen lopen. We gaan er in deze handleiding uit van Nederlandse ondernemingen.

| O Bedrijfsgegevens - Mollie Dashb × +                                       |                                                                                                    |       |     |        |     |
|-----------------------------------------------------------------------------|----------------------------------------------------------------------------------------------------|-------|-----|--------|-----|
| ← → C 🔒 mollie.com/dashboard/org_7884471/onboarding/organiza                | ion-details 🚖                                                                                                    | 0 🗖   | •   |        | 🕯 E |
| Jouw Organisatie<br>€0,00 ID #7884471<br>Coen Siebenheller Dedrijfsgegevens | Bedrijfsgegevens                                                                                                    |       |     |        |     |
| Belanghebbenden     Websiteprofiel                                          | Vestigingsland                                                                                                    |       |     |        |     |
| <ul> <li>Transacties</li> <li>Betaalmethodes</li> </ul>                     | Nederland                                                                                                    | ~     |     |        |     |
| Bestellingen Aanvullende informatie Upload uw identificatie                 | Bedrijfsnaam                                                                                                    |       |     |        |     |
| Bankrekening     Administratie                                              | Rechtsvorm         KvK-nummer           Selecteer de rechtsvorm         >         Bijk. 12345673                                               |       |     |        |     |
| <ul> <li>Developers •</li> <li>Notificaties</li> </ul>                      | Adres Postcode                                                                                                    |       |     |        |     |
| Instellingen      ✓     Betalverzoek aanmaken     Abonnementen via eCurrion | Stad                                                                                                    |       |     |        |     |
| Bezoek help center     Chat met ons                                         |                                                                                                    |       |     |        |     |
|                                                                             | <b>Btw informatie</b><br>Je hebt aangegeven dat jouw bedrijf is gevestigd in Nederland, daarom berekenen we 21% btw.<br>BTW nummer (optioneel) |       |     |        |     |
|                                                                             | Hulp nodig?     Dee dit I                                                                                                    | later | Vol | lgende |     |

#### • Vestigingsland

Kies hier het land van je vestiging. In dit geval; Nederland.

• Bedrijfsnaam

Zorg ervoor dat dit de juiste bedrijfsnaam is. Dit komt terug op de afschriften van je klant en wordt gebruikt ter controle van je account.

Rechtsvorm

Kies in de dropdown de rechtsvorm van je organisatie.

KVK-nummer

JNGGGRY

Vul hier het KVK-nummer van je organisatie in. Ook dit wordt gebruikt tijdens de controle van je account.

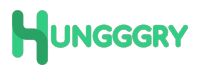

#### • Adresgegevens

Dit zijn de gegevens waarop je organisatie staat geregistreerd.

#### • BTW nummer (onder BTW informatie)

Bevind je je niet in de EU dan is je BTW nummer verplicht omdat de BTW verlegd zal worden. In dit geval gaan we niet uit van organisaties buiten de EU.

• Ga akkoord met de gebruiksovereenkomst

**Klik op volgende** als je alle velden hebt ingevuld. Is er iets niet goed gegaan? Dan laat Mollie dit duidelijk zien met rode foutmeldingen.

## Belanghebbende

Vul hier de gegevens in van (één van) de rechtsgeldig vertegenwoordigers van je bedrijf. Deze persoon moet in het handelsregister geregistreerd staan én tekenbevoegd zijn. Laten we even door de velden heenlopen:

- Voor- & achternaam Complete naam van de rechtsgeldig vertegenwoordiger
- Geboorteland

Dit wordt gebruikt bij de controle op je account en identificatiebewijs

Geboortedatum

Dit wordt gebruikt bij de controle op je account en identificatiebewijs

- Nationaliteit Dit wordt gebruikt bij de controle op je account en identificatiebewijs
- Land van verblijf

# Dit wordt gebruikt bij de controle op je account

 Heeft deze persoon een prominente publieke functie?
 Vul dit veld na alle eerlijkheid in. In de meeste gevallen zal het antwoord hier "Nee" op zijn.

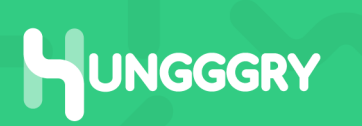

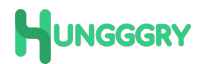

#### • Is deze persoon een uiteindelijk belanghebbende?

Het antwoord hierop zal bij 1 belanghebbende voornamelijk "Ja" zijn. Mocht dit anders zijn vul dit dan na alle eerlijkheid in. Alle bovenstaande gegevens worden automatisch ingevuld als eerste belanghebbende.

#### • Uiteindelijk belanghebbenden

Zijn er meer belanghebbende binnen de organisatie vul deze dan na alle eerlijkheid in. Mollie is wettelijk verplicht deze informatie te vragen.

**Klik op volgende** als je alle velden hebt ingevuld. Is er iets niet goed gegaan? Dan laat Mollie dit duidelijk zien met rode foutmeldingen.

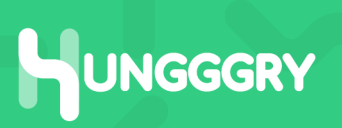

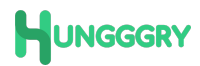

## Websiteprofiel

Hier gaan we wat gegevens over je website invullen. Dit is **niet je eigen website** maar de Hungggry pagina die je hebt aangemaakt. Het scherm ziet er ongeveer zo uit:

| • • • • • • • • • • • • • • • • • • •                                                                                                    | ashboar × +                                                  | - O R                                                                                                    |      |      |   |
|----------------------------------------------------------------------------------------------------|--------------------------------------------------------------|----------------------------------------------------------------------------------------------------|------|------|---|
| Jouw Bedrijfsnaam<br>© 0,00 ID #7884471<br>Coen Siebenheller                                                                                       | Basisgegevens<br>Ø Bedrijfsgegevens<br>Ø Belanghebbenden     | Websiteprofiel                                                                                                    |      |      | • |
| Transacties                                                                                                    | <ul> <li>Websiteprofiel</li> <li>Betaalmethodes</li> </ul>   | Website<br>Bijv. https://yourcompany.com                                                                                                    |      |      |   |
| <ul> <li>Bestellingen</li> <li>ff Statistieken</li> <li>Administratie</li> <li>Povelopers</li> <li>Notificaties</li> <li>☆ Instellingen</li> </ul> | Aanvullende informatie  Upload uw identificatie Bankrekening | Staat je website online?<br>Ja Nee<br>Welke producten of diensten bied je aan?<br>Selecteer een categorie  Vertel ons alsjeblieft meer over de producten of diensten die je aanbiedt.                                                                 |      |      |   |
| Betalverzoek aanmaken     Abonnementen via «Curring     Bezeek help center     Chat met ons                                                        |                                                              | Contactgegevens voor klanten<br>Let op: je contactgegevens moeten op je website staan. Door het opslaan van dit websiteprofiel bevestig je dat je<br>geen verboden producten of diensten aanbiedt.<br>Geregistreerde handelsnaam<br>Bijv. Mollie B.V. |      |      |   |
|                                                                                                    |                                                              | Hulp nodig?     Dee dit later                                                                                                    | Volg | ende |   |

Laten we even door de velden heenlopen:

• Website

In je Hungggry-account onder "Instellingen" -> "Mollie- en betaalinstellingen" zie je een veld staan met "Jouw bestellink". Onder dit veld zie je een gepersonaliseerde URL staan. Kopieer en plak deze URL in dit veld.

- Staat je website online?
   Kies hier "Ja".
- Welke producten of diensten bied je aan?

Kies een categorie waar je producten onder vallen.

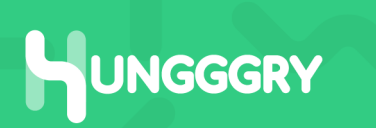

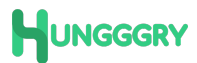

# • Vertel ons alsjeblieft meer over de producten of diensten die je aanbiedt.

Omschrijf in het kort welke producten je aanbiedt. Deze informatie wordt gebruikt om een controle te doen op je verkoop account.

#### • Geregistreerde handelsnaam

Zorg dat deze naam overeenkomt met wat je in het Hungggry account hebt ingevuld. Dit wordt gecontroleerd en met elkaar vergeleken, deze gegevens moeten kloppen.

#### • E-mailadres & telefoonnummer

Zorg dat deze gegevens overeenkomen met wat je in het Hungggry account hebt ingevuld. Dit wordt gecontroleerd en met elkaar vergeleken, deze gegevens moeten kloppen.

**Klik op volgende** als je alle velden hebt ingevuld. Is er iets niet goed gegaan? Dan laat Mollie dit duidelijk zien met rode foutmeldingen.

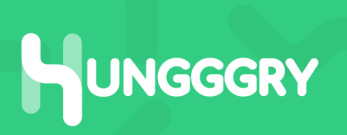

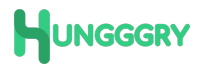

## **Betaalmethodes**

Hier gaan we je betaalmethode selecteren. We bieden voor nu alleen iDeal aan. Het scherm ziet er ongeveer zo uit:

| ● ● ● ● Betaalmethodes - Mollie I<br>← → C ● mollie.com/dasht                          | Dashbo × +<br>board/org_7884471/onboarding/payment-                                        | methods 🗴 🗘                                                                                                    | 🗖 💷 🔘 👗  |  |
|----------------------------------------------------------------------------------------|--------------------------------------------------------------------------------------------|----------------------------------------------------------------------------------------------------|----------|--|
| Jouw Bedrijfsnaam<br>© 0,00 10 #788473<br>Coen Siebenheller<br>Fi Start<br>Transacties | Basisgegevens<br>Bedrijfsgegevens<br>Belanghebbenden<br>Websiteprofiel<br>O Betaalmethodes | Betaalmethodes<br>Selecteer de betaalmethoden die u wilt aanbieden. Klik op 'Prijzen & info' voor meer informatie over de<br>betaalmethode.                                                                                                    |          |  |
| Bestellingen                                                                           | Aanvullende informatie • Upload uw identificatie                                           | iDEAL Tarieven & info                                                                                                    |          |  |
| Administratie *                                                                        | <ul> <li>Bankrekening</li> </ul>                                                           | Creditcard                                                                                                    |          |  |
| Notificaties Instellingen *                                                            |                                                                                            | Image: Second Second |          |  |
| Betaalverzoek aanmaken     Abonnementen via eCurring                                   |                                                                                            | PayPal<br>€ 0,10 + kosten PayPal Tarieven & info                                                                                                    |          |  |
| <ul> <li>Bezoek help center</li> <li>Chat met ons</li> </ul>                           |                                                                                            | Some     Overbooking       € 0.25 per transactie                                                                                                    |          |  |
|                                                                                        |                                                                                            | SOFORT Banking<br>C 0.25 + 0.9% per transactie                                                                                                    |          |  |
|                                                                                        |                                                                                            | Doe dit later                                                                                                    | Volgende |  |

We bieden voor nu alleen de betaalmethode iDeal aan. Zet deze op actief door het vinkje achter de regel aan te klikken. Het vinkje wordt blauw als deze is geactiveerd.

**Klik op volgende** als je iDeal hebt aangevinkt. Is er iets niet goed gegaan? Dan laat Mollie dit duidelijk zien met rode foutmeldingen.

#### LET OP!

Je kunt momenteel absoluut alleen iDeal als betaalmethode aanvinken om je account actief te krijgen.

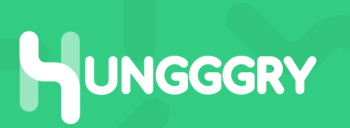

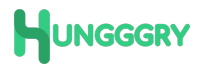

#### Account aangemaakt!

Yeah! Je account is aangemaakt en ingesteld. In principe ben je nu klaar om betalingen te ontvangen via je eigen Mollie account. We zijn alleen nog niet klaar met de registratie.

Je wordt na de laatste stap terug naar het dashboard gestuurd. Dit ziet er ongeveer zo uit:

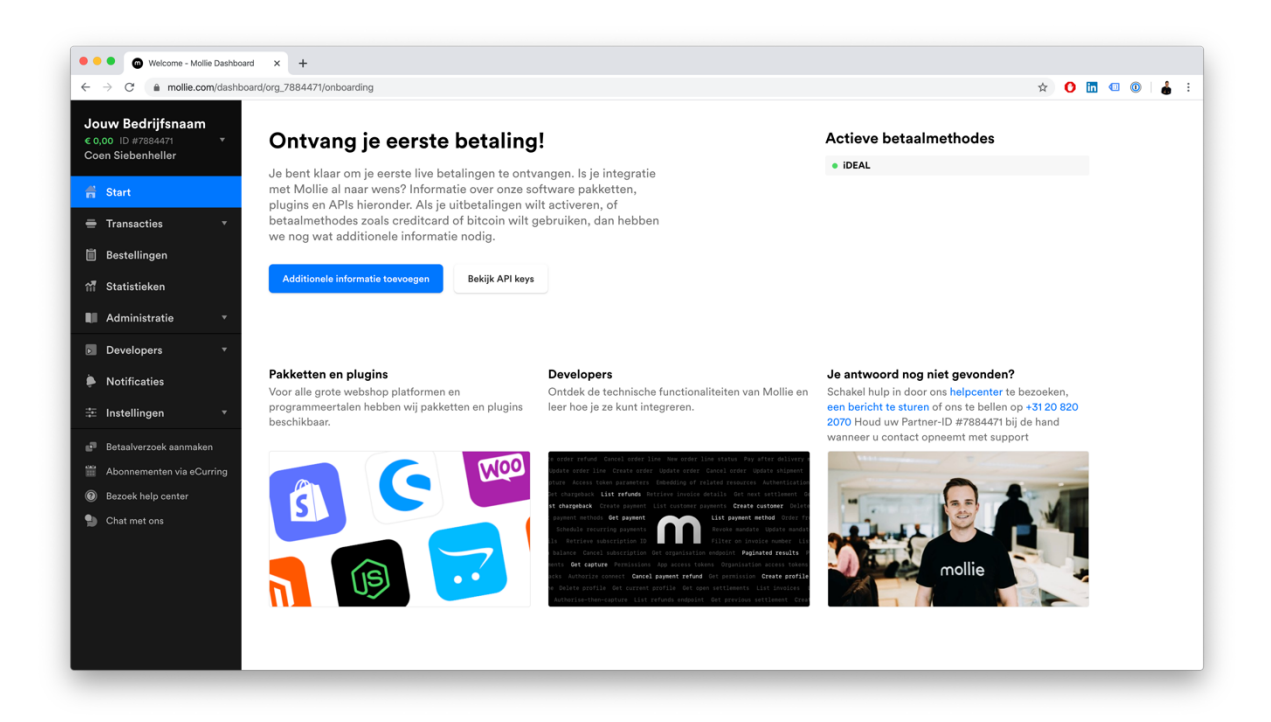

In het linker menu navigeren we nu naar de volgende stap: "Developers". Je komt direct uit op het API-keys scherm. Hier gaan we verder met de volgende stap.

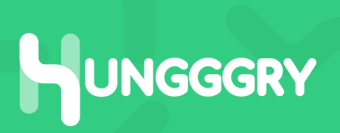

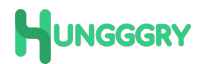

## **API-Key ophalen**

Het scherm dat je nu voor je ziet bevat de API-Keys waarmee we de koppeling tussen Hungggry en Mollie gaan leggen. Je scherm ziet er ongeveer zo uit nu:

| ouw Bedrijfsnaam           | Betalingen geactiveerd. <u>Aanvullende gegevens aanleveren</u> om uitbetali                                                                                                    | ngen te activeren.        |  |  |  |
|----------------------------|----------------------------------------------------------------------------------------------------|---------------------------|--|--|--|
| oon Siebenheller API-keys  |                                                                                                    |                           |  |  |  |
| f Start                    |                                                                                                    |                           |  |  |  |
| Transacties 🔹              | Gebruik de Test API key om je integratie te testen, en de Live API key om live betaling<br>API-keys zo min mogelijk met anderen. Lees meer over het integreren van onze API.                                                                                                    | gen aan te maken. Deel je |  |  |  |
| ] Bestellingen             | Om toegeng te krijgen tot de gesvengeerdere, organisatiehrede API's kan ie organis                                                                                                    | ation access tokens       |  |  |  |
| 5 Statistieken             | aanmaken.                                                                                                    |                           |  |  |  |
|                            |                                                                                                    |                           |  |  |  |
| Administratie              | Hungggry https://app.hungggry.nl/v/7pixels                                                                                                    |                           |  |  |  |
| Developers •               | Live API-key     sciele/acide/acide/a | Kopieer Reset             |  |  |  |
| API-keys                   | - Test AD laws Area V-CT26-0VDU-4414-ReducebT2-200                                                                                                    | Karlan Bart               |  |  |  |
| Organisation access tokens | • IOST API-KOY TEST_VELISTE9KKUC4AJ4jDSdVhuhije2L8                                                                                                    | Kopieer Keset             |  |  |  |
| Jouw Apps                  | • Profile ID pfl_qFqkCpUxrP                                                                                                    | Kopieer                   |  |  |  |
| Notificaties               |                                                                                                    |                           |  |  |  |
| E Instellingen 🔻           |                                                                                                    |                           |  |  |  |
| Betaalverzoek aanmaken     |                                                                                                    |                           |  |  |  |
| Abonnementen via eCurring  |                                                                                                    |                           |  |  |  |
| Bezoek help center         |                                                                                                    |                           |  |  |  |
| Chat met ons               |                                                                                                    |                           |  |  |  |

Je hebt in deze stap alleen het eerste veld nodig op je scherm: "Live API-key". Als het aanmaken van je account zoals eerder omschreven goed is gegaan moet het bolletje voor deze key op groen staan. Heeft dit bolletje een andere kleur dan adviseren we je terug te gaan in de handleiding om te kijken of je iets over het hoofd hebt gezien. Lukt het niet? Neem dan contact op met Hungggry.

Kopieer de "Live API-key" en navigeer terug naar je Hungggry account. Onder "Instellingen" -> "Mollie- en betaalinstellingen" zie je hetzelfde "Live API-key" veld staan. Vul hier de zojuist gekopieerde key van Mollie op in.

Klik in het Hungggry account op de groene "Opslaan" button onderaan het vlak en je account wordt gekoppeld. Als alles goed is gegaan moet je in je Hungggry account een groen vinkje zien staan.

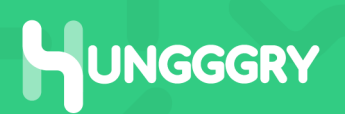

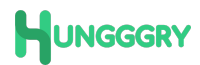

## Additionele informatie toevoegen

We zijn er bijna. De registratie is bijna voltooid. We moeten nu alleen nog je identificatiebewijs uploaden voor controle op rechtspersoon en je bankrekening koppelen. **Navigeer terug** naar het Dashboard door links in het menu op **"Start" te klikken.** Je scherm ziet er ongeveer zo uit:

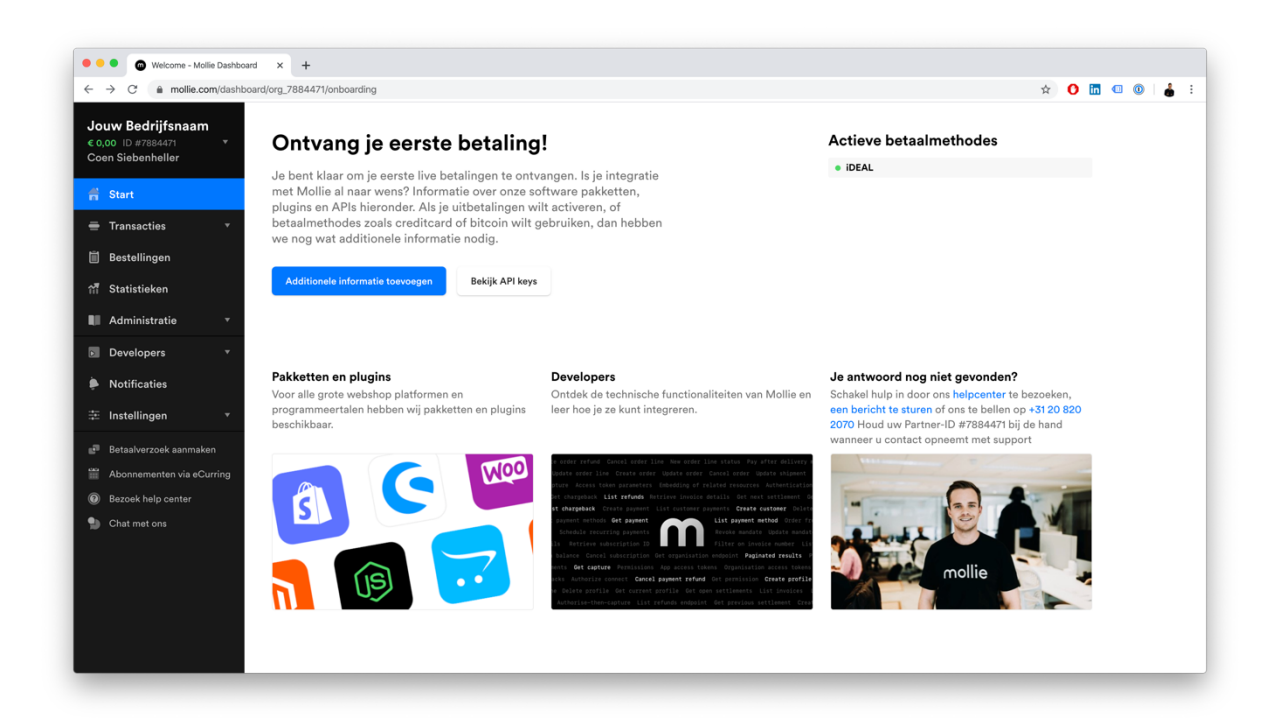

Klik in dit scherm op de blauwe knop **"Additionele informatie toevoegen".** Je gaat door naar het volgende scherm en ziet de volgende stappen in de navigatie links van de registratie staan. We beginnen met het toevoegen van je identiteitsbewijs. Wat moet ik invullen? Laten we door de velden lopen:

• Type legitimatiebewijs

Kies wat je voor handen hebt. Je kunt kiezen uit: Paspoort, ID-kaart, verblijfsvergunning.

• Upload bestand

Op basis van wat je gekozen hebt upload je een helder afbeelding van het document.

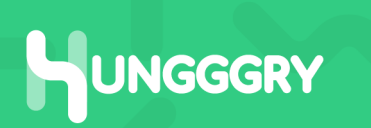

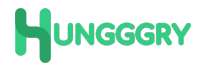

| Sakelijke bankrekening vo                                                                                                    | vor uitb × +                                                  |                                                                                                    |                |            |
|----------------------------------------------------------------------------------------------------|---------------------------------------------------------------|----------------------------------------------------------------------------------------------------|----------------|------------|
| $\leftrightarrow$ $\rightarrow$ C $$ mollie.com/dashb                                                                           | ooard/org_7884471/onboarding/bankaccou                        | nts 🚖 🗘 🛙                                                                                                    | <b>1</b> 🔍 🔍 🛔 | <b>i</b> : |
| Jouw Bedrijfsnaam<br>€ 0,00 ID #7884471<br>Coen Siebenheller                                                                    | Basisgegevens Bedrijfsgegevens Belanghebbenden Websiteprofiel | Zakelijke bankrekening voor uitbetaling                                                                                                    |                |            |
| ➡ Transacties ▼                                                                                                    | Ø Betaalmethodes                                              | Bijv. NL91 ABNA 0417 1643 00                                                                                                    |                |            |
| <ul> <li>Bestellingen</li> <li>n</li></ul>                                                                                      | Aanvullende informatie<br>• Upload uw identificatie           | Mollie kan alleen uitbetalen op zakelijke bankrekeningen die op naam staan van het bedrijf.                                                             |                |            |
| Administratie 🔹                                                                                                    | • Sunkickening                                                | Verifieer je bankrekening                                                                                                    |                |            |
| Developers •                                                                                                    |                                                               | Om de bankrekening te verifiëren, vragen we je om een verificatiebetaling te doen vanaf de opgegeven IBAN met<br>een van de weergegeven betaalmethodes. |                |            |
| Notificaties Instellingen                                                                                                    |                                                               | Vul eerst een geldige IBAN in.                                                                                                    |                |            |
| <ul> <li>Betsalverzoek sanmaken</li> <li>Abonnementen via eCurring</li> <li>Bezoek help center</li> <li>Chat met ons</li> </ul> |                                                               |                                                                                                    |                |            |
|                                                                                                    |                                                               | Hulp nodig?     Doe dit later                                                                                                    | Volgende       |            |

#### • Bankrekening

Vul hier je volledige IBAN in. Wanneer je dit correct gedaan hebt krijg je direct een vervolgvraag te zien.

#### • Verifieer je bankrekeningnummer

Om de bankrekening te verifiëren, vraagt Mollie je om een verificatiebetaling te doen vanaf de opgegeven bankrekening met een van de weergegeven betaalmethodes; iDeal of Overboeking. Maak hier je keuze; we adviseren een snelle iDeal betaling.

Klik op volgende je wordt doorgestuurd naar de betaalomgeving van je bank. Als je de betaling van €0,01 hebt uitgevoerd wordt je terug gebracht naar Mollie en zie je het bank account geverifieerd staan.

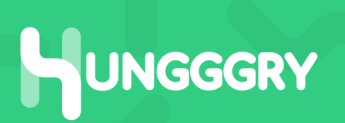

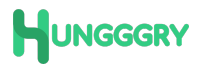

## Je Mollie account is aangemaakt

Ohh yeahh! Je account is aangemaakt. Als alles goed is gegaan ben je nu helemaal klaar om te starten met verkopen van je producten!

## Hulp nodig?

Is het niet helemaal goed gegaan? Loop je ergens vast? Neem dan gerust contact met ons op via; **support@hungggry.nl**. We helpen je graag verder.

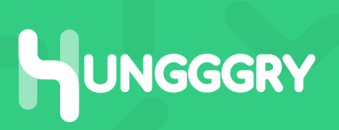